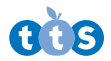

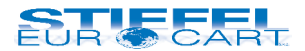

# Vizualizér Easi-View NEW

Návod na použitie

#SE EL00460

Zdieľaj prácu s celou triedou, skúmaj 3D objekty, rob fotky a videá.

Pred použitím si pozorne prečítajte inštrukcie.

# Dôležité informácie

- Pred použitím si pozorne prečítajte inštrukcie a uschovajte tento návod na budúce použitie.
- Nevystavujte zariadenie priamemu slnečnému žiareniu alebo teplu.
- · Nedovoľte, aby sa zariadenie dostalo do kontaktu s vodou alebo inými tekutinami.
- Čistenie zariadenia môže vykonávať jedine dospelá osoba.
- Uistite sa, že je zariadenie pred začatím čistenia vypnuté.
- Na čistenie zariadenia použite jemne navlhčenú handričku.
- V prípade elektrostatického výboja môže váš Easi-View fungovať nesprávne.
   V takom prípade ho odpojte a znovu zapojte, aby sa zresetoval.

# Spoznaj svoj Easi-View NEW

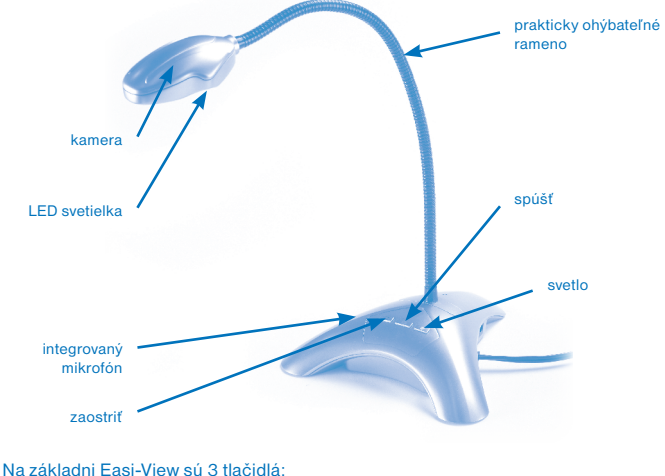

Na zakiadni Easi-view su 3 fiacidia

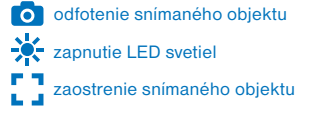

## Pripojenie k PC

- Pred pripojením Easi-View do vášho PC si najprv nainštalujte Easi-View softvér. V závislosti od vašej verzie operačneho systému Windows môže byť vyžadované reštartovanie počítača.
- Zapojte Easi-View do dostupného USB portu vo vašom PC alebo Notebooku. Nepotrebujete žiadne externé napájanie, keďže Easi-View je napájaný priamo z USB 2.0 portu.

### Inštalácia softvéru

Pre správne fungovanie zariadenia je potrebné nainštalovať softvér od výrobcu:

- Stiahnite si softvér zo stránky www.tts-international.com/easi-view-visualiser/ 1006586.html a spustite inštaláciu.
- Nasledujte kroky v dialógovom okne na obrazovke na dokončenie inštalácie softvéru.

| Choose Se | tup Language                                                        |
|-----------|---------------------------------------------------------------------|
| Z         | Select the language for the installation from<br>the choices below. |
|           | English   OK Cancel                                                 |
|           |                                                                     |

Vyberte si svoj jazyk a kliknite na "OK".

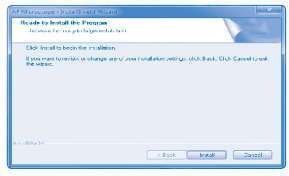

Kliknite na tlačidlo "Install".

| AF Microscope EnstellEField Wizard               |        |
|--------------------------------------------------|--------|
| Sutup Statur                                     |        |
| The Inciditional Weard constaining An Microscope |        |
|                                                  |        |
| Fanalis take                                     | Cartel |

Softvér bude nainštalovaný do vášho počítača.

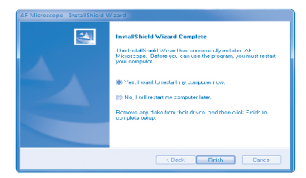

Kliknite na "Yes, I want to restart my computer now" a potvrďte tlačidlom "Finish". PC sa reštartuje.

 Po reštartovaní PC je inštalácia ukončená. Pripojte zariadenie pomocou USB kábla do PC a môžete začať používať Easi-View.

# Používanie softvéru

| TAF Microscope                                                    |                                                                | TAF Microscope                                                                                                 |
|-------------------------------------------------------------------|----------------------------------------------------------------|----------------------------------------------------------------------------------------------------|
| File Devices Options Capture Snapshot Vie                         | tw.                                                            | File Devices Options Capture Snapshot View                                                                     |
| Preview                                                           | AUTOFOCUS                                                      | Stillinge Snapshot                                                                                             |
| Preview Format +                                                  | ✓ MUPG 1280x1024                                               | Still Image Format → 🗸 NUPG 1280x2024                                                                          |
| Video Capture Pin<br>Video Capture Filter<br>Aurin Capture Filter | NUPG 520x240<br>NUPG 540x480<br>NUPG 160cd220<br>NUPG 100cd250 | BMP Format NUPG 320-240<br>V .PG Format NUPG 430-430<br>PILG Format NUPG 1606-220<br>PILG Format NUPG 5666-220 |

Rozlíšenie obrazu možno nastaviť v menu možností. Zvoľte si aspoň také rozlíšenie, aké máte na obrazovke počítača.

#### Fotografovanie

Ak chcete urobiť fotku, stlačte tlačidlo priamo na Easi-View alebo jednoducho kliknite na ikonu "photo". Ak chcete zobraziť svoje fotografie, zvoľte "open my pictures" v menu "view" a prejdite do priečinka, ktorý bude označený aktuálnym dátumom.

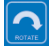

Ak je obraz hore nohami, otočte obrázok kliknutím na ikonu "rotate".

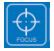

Easi-View je vybavený funkciou automatického zaostrovania. Môžete kedykoľvek opätovne zaostriť kliknutím na ikonu "focus" alebo stlačením tlačidla priamo na Easi-View.

#### Nahrávanie videa

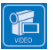

Ak chcete natočiť video, stačí kliknúť na ikonu "video". Ikona sa rozsvieti načerveno a budete požiadaní o potvrdenie. Ak chcete zastaviť nahrávanie, stačí kliknúť na ikonu ešte raz. V menu "capture" je možnosť nastaviť maximálnu dĺžku nahrávania videa, aby sa zabránilo vytváraniu veľmi veľkých súborov.

### Použitie Easi-View ako webovej kamery

Easi-View má zabudovaný mikrofón a môže sa použiť aj ako webová kamera s obľúbenými aplikáciami, ako je napríklad Skype.

# Technická špecifikácia

| Kamera     | 3 MPx farebný senzor        |
|------------|-----------------------------|
| Zaostrenie | automatické (10 cm minimum) |
| Osvetlenie | 4 x superjasné LED svetlá   |
| Rameno     | 40 cm, ohýbateľné           |
| Rozhranie  | USB 2.0                     |

## Poradca pri ťažkostiach

Easi-View je navrhnutý tak, aby pracoval maximálne spoľahlivo v bežných podmienkach. Ak sa predsa len vyskytne problém, prv ako kontaktujete technickú podporu, pozrite si nasledujúcu tabuľku:

| Problém  | Obraz je príliš tmavý.                                                                                                    |
|----------|----------------------------------------------------------------------------------------------------|
| Riešenie | Stlačte tlačidlo 🔆 alebo použite externý zdroj svetla.                                                                                                    |
| Problém  | Obraz je rozmazaný.                                                                                                    |
| Riešenie | <ul> <li>Nastavte vzdialenosť na minimálne 10 cm medzi snímaným<br/>objektom a kamerou Easi-View.</li> <li>Stlačte tlačidlo [], aby sa obraz zaostril. Pre veľmi rozmazané<br/>obrazy položte vysoko kontrastný tlačený materiál pod snímaný<br/>objekt, aby sa spustilo automatické zaostrenie.</li> </ul> |
| Problém  | Automatické zaostrenie nefunguje.                                                                                                    |
| Riešenie | PC/Notebook má integrovanú webovú kameru, ktorú musíte<br>vypnúť aby Easi-View pracoval správne.                                                                                                    |

## Záruka

Produkt je chránený ročnou záručnou lehotou v prípade problémov, ktoré sa vyskytnú pri bežnom používaní. Zlým zaobchádzaním s produktom alebo jeho otváraním porušujete záručné podmienky. Záruka sa nevzťahuje na žiadne straty, ani žiadne následné straty informácií. Všetky opravy mimo záruky budú podliehať poplatkom.

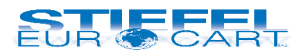

#### STIEFEL EUROCART s.r.o.

Ružinovská 1/A 821 02 Bratislava tel.: 02/ 4342 8904 http://www.stiefel-eurocart.sk e-mail: stiefel@stiefel-eurocart.sk office@stiefel-eurocart.sk IČO: 31360513 DIČ: SK2020315341 Reg. OS BA I., vl.č.5951/B